## 繁體 Windows XP 設定漢語拼音輸入法

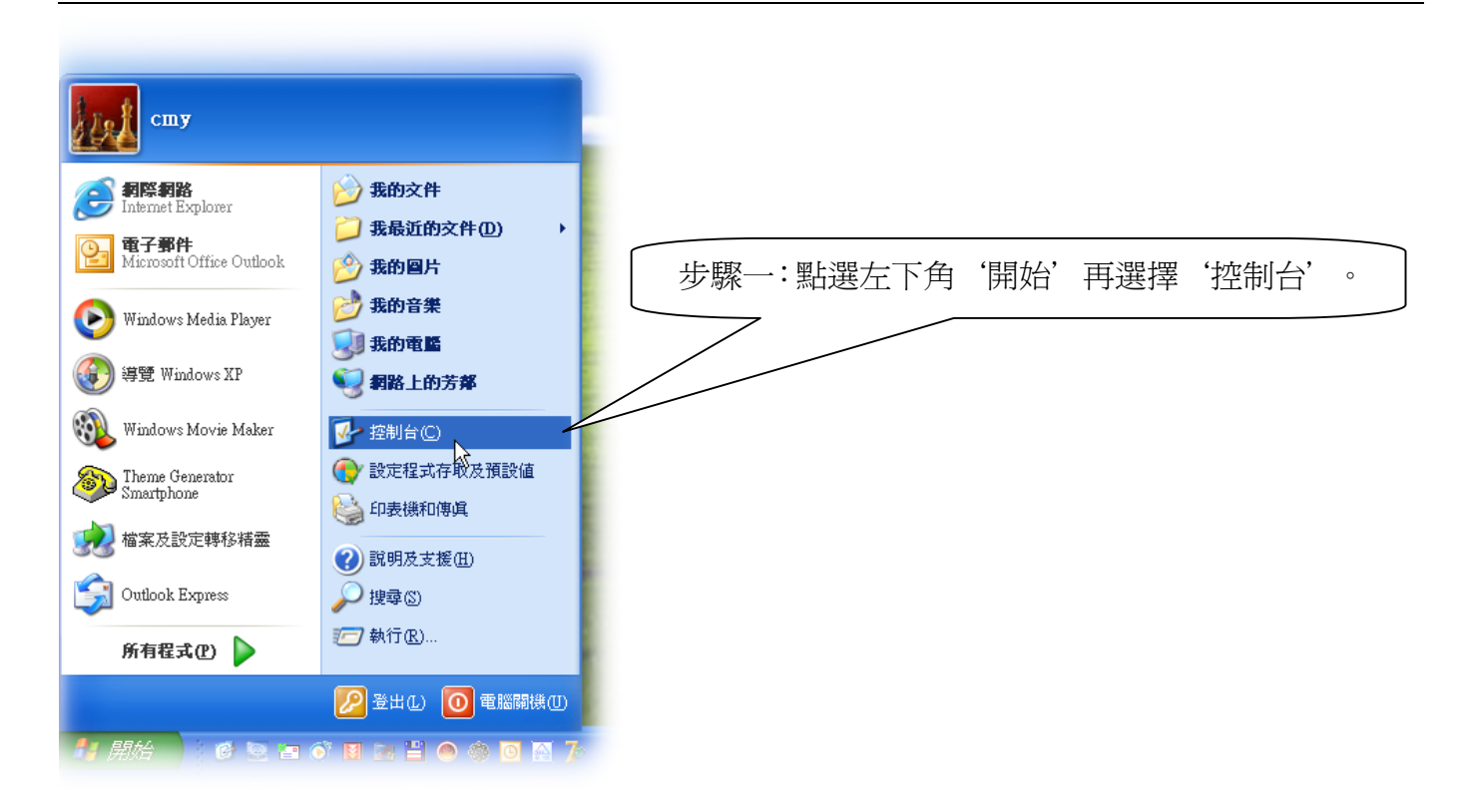

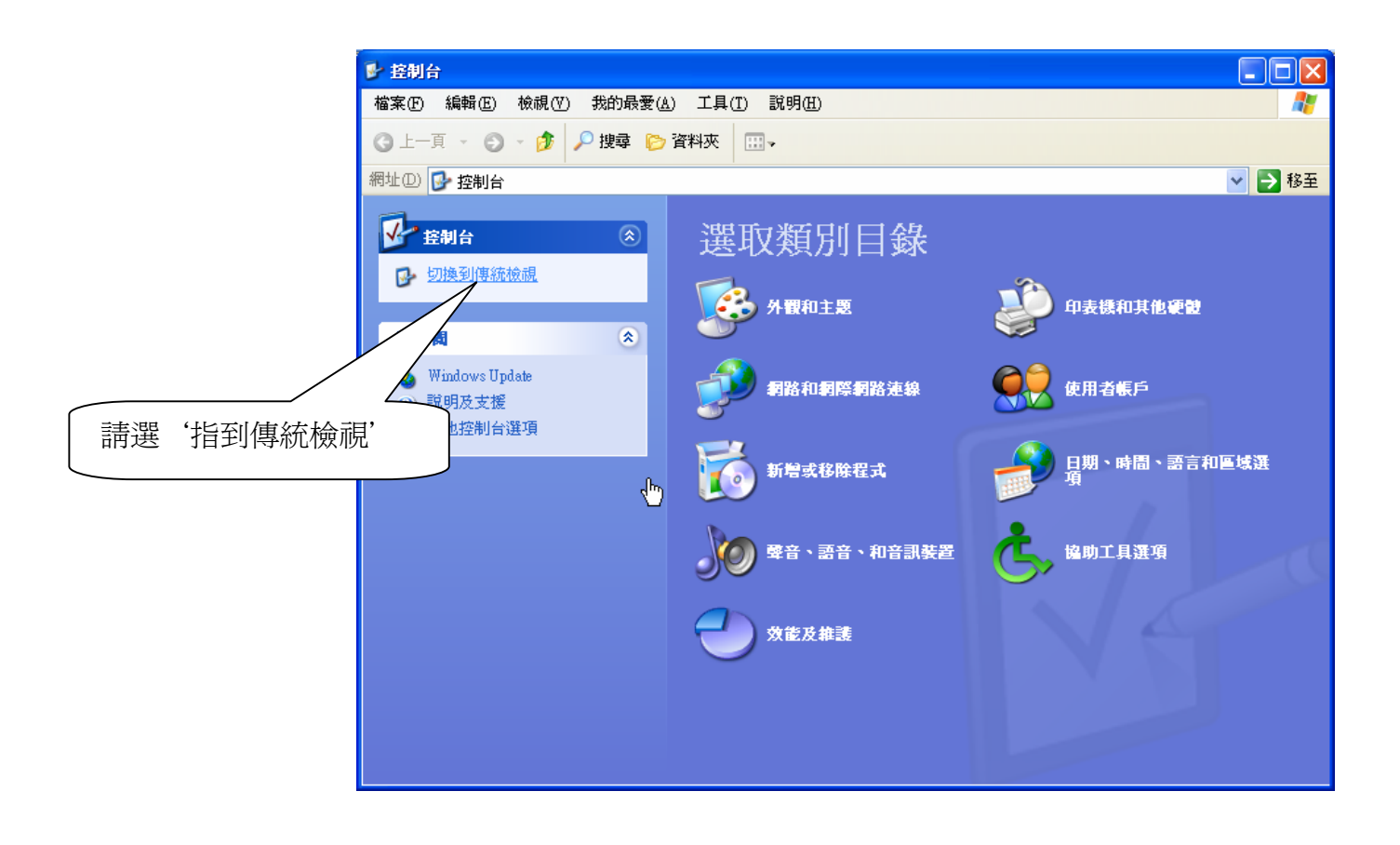

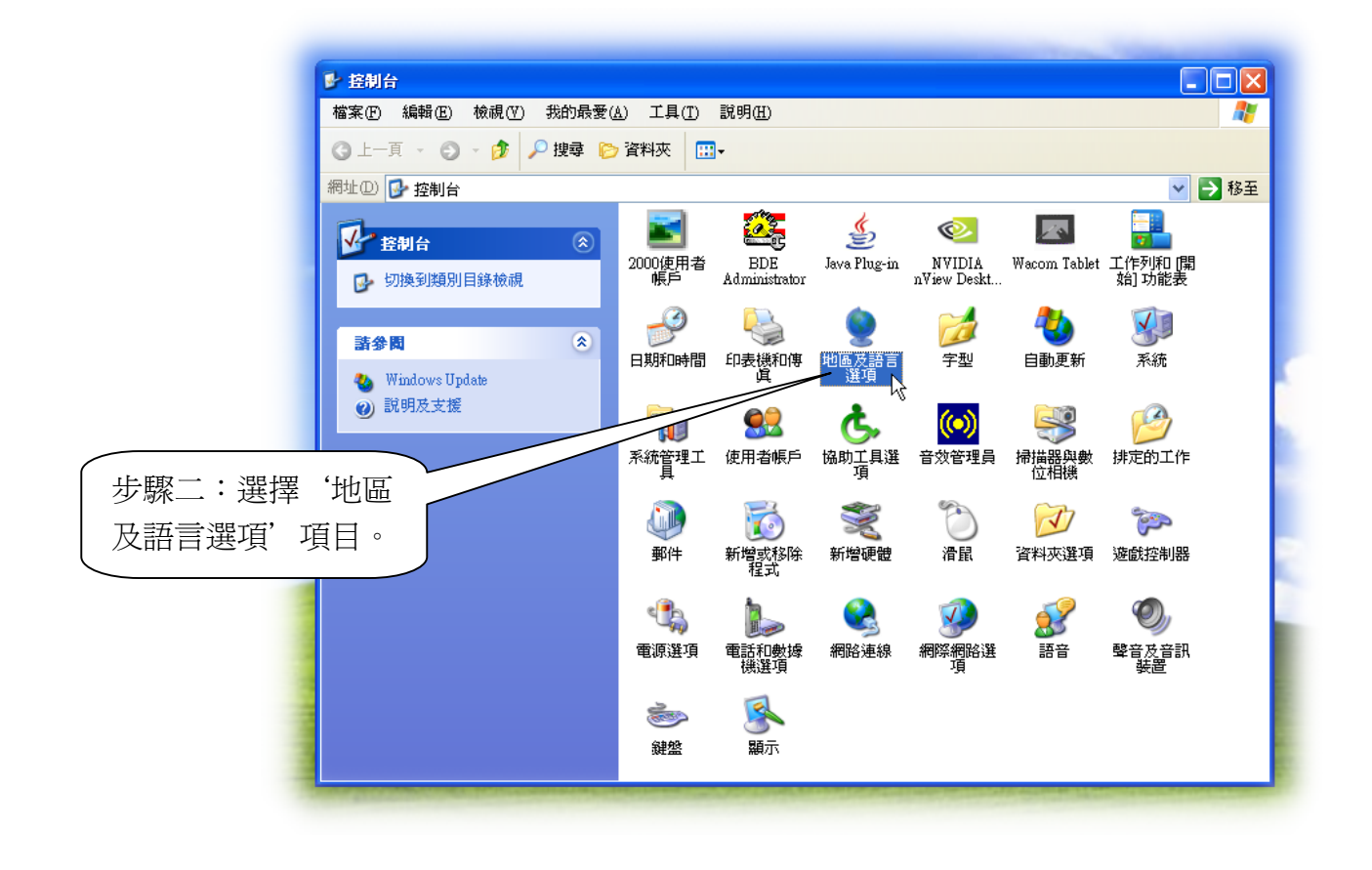

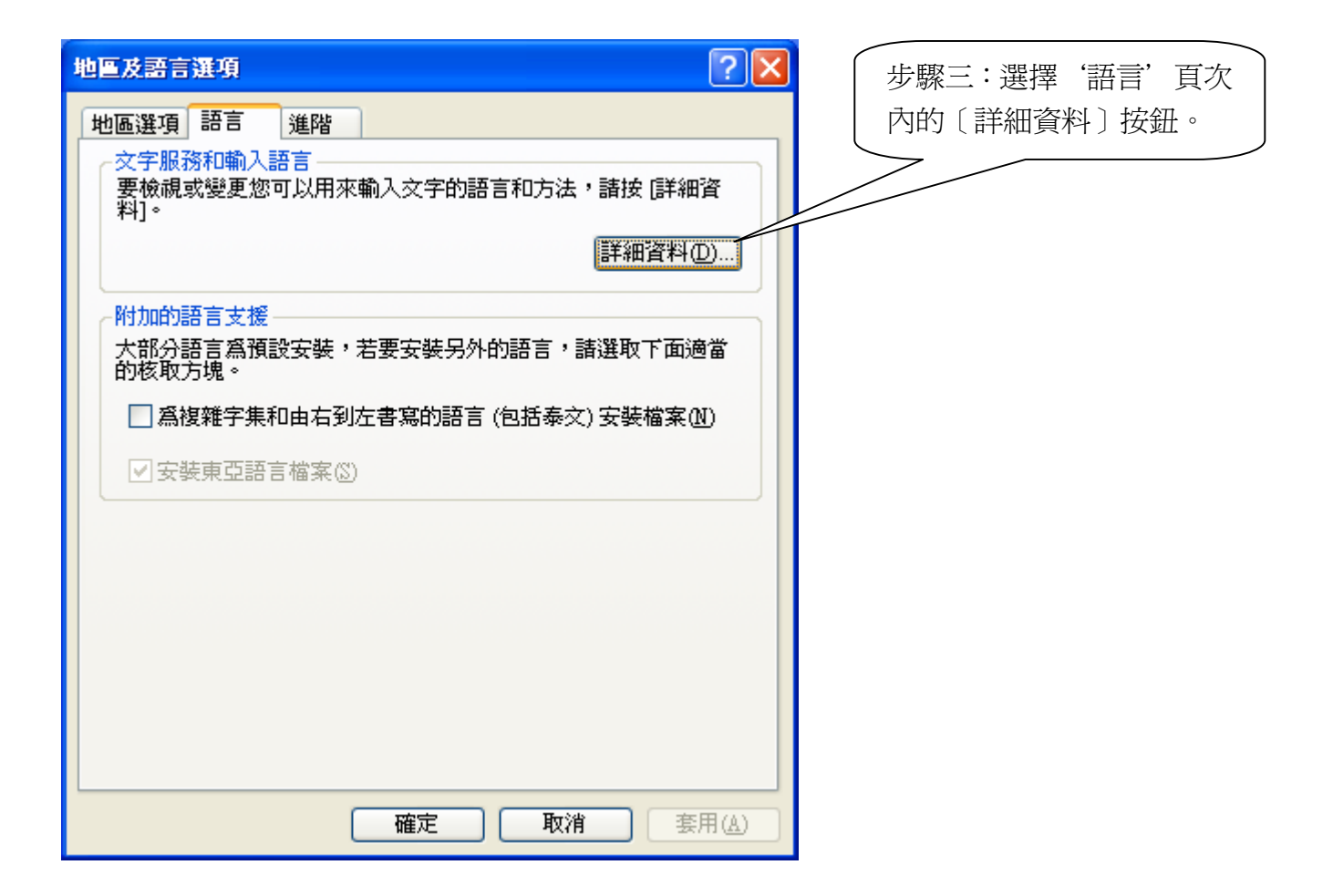

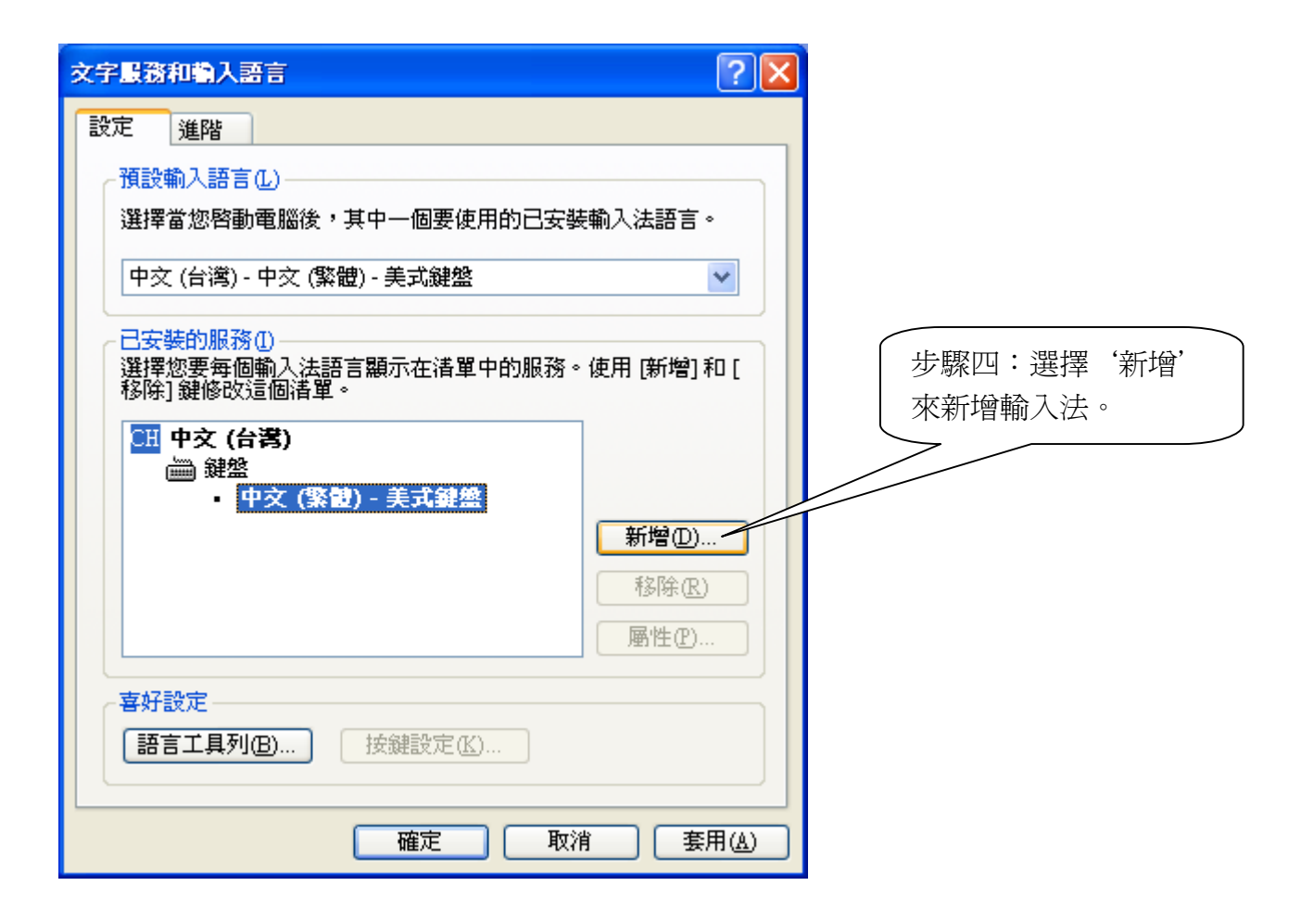

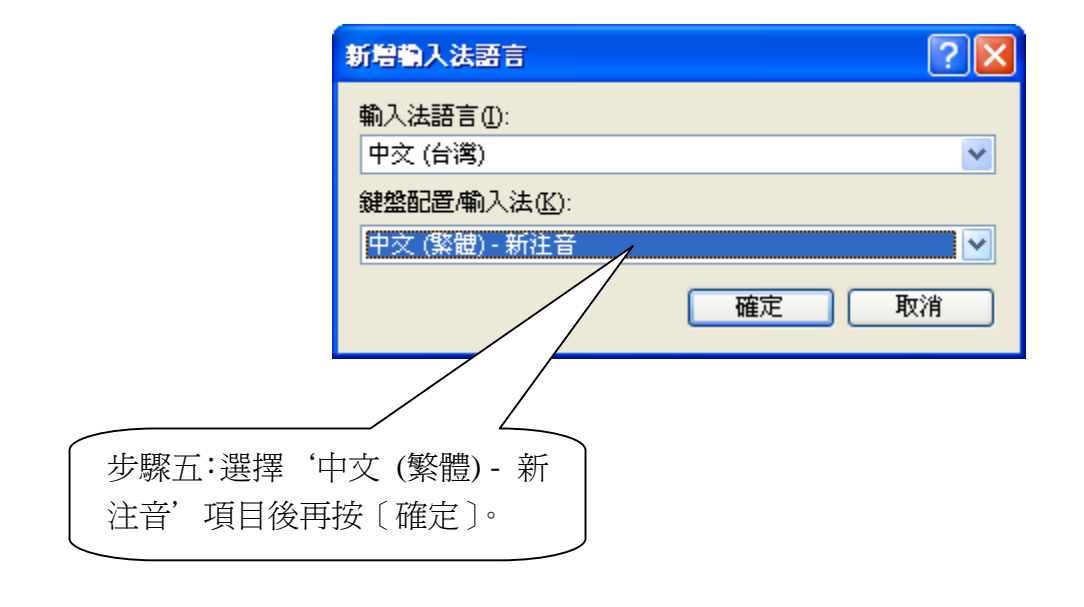

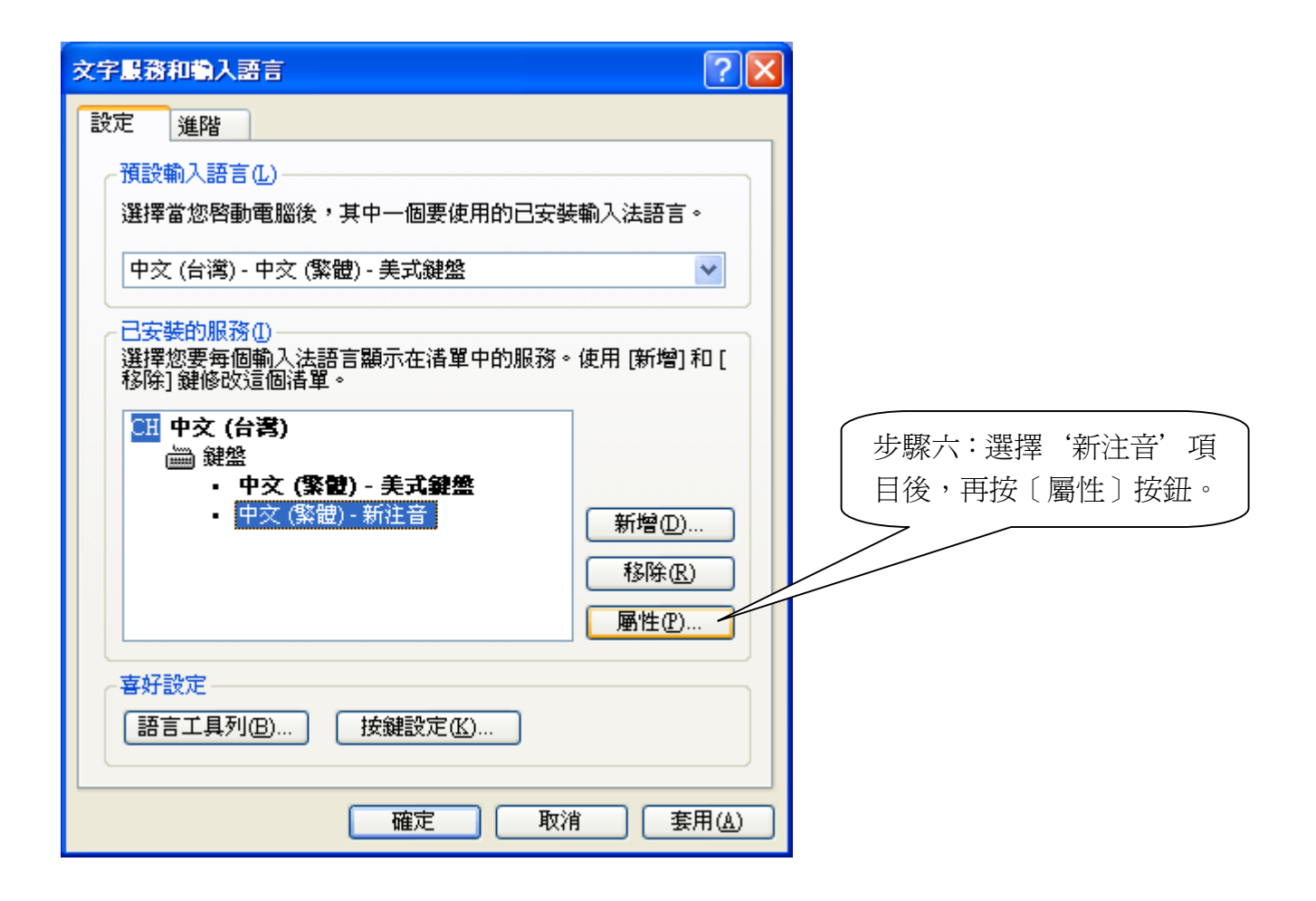

| <b>諅 微軟新注音輸入法 2003 設定</b>                                                                                                    | 步驟七:選擇'鍵盤'頁次後,<br>再將輸入對應改成〔漢語拼音〕,<br>按〔確定〕按鈕,即設定完成。                                                                                                    |
|----------------------------------------------------------------------------------------------------|----------------------------------------------------------------------------------------------------|
| <ul> <li>一般 詞典 鍵盤 相容性</li> <li>鍵盤</li> <li>輸入對應①:標準注音鍵盤</li> <li>一 7</li> <li>一 7</li> <li>一 7</li> <li>一 7</li> <li>一 7</li> <li>一 7</li> <li>一 7</li> <li>一 7</li> <li>一 7</li> <li>一 7</li> <li>一 7</li> <li>○ 7</li> <li>○</li></ul> | $ \begin{array}{c} \hline \\  & \blacksquare \\  & \blacksquare$ |
|                                                                                                    | 確定 取消                                                                                                    |